Quick Start Guide 00825-0100-7062, Rev AA June 2022

# Rosemount<sup>™</sup> 1208A Level and Flow Transmitter

# Non-Contacting Radar

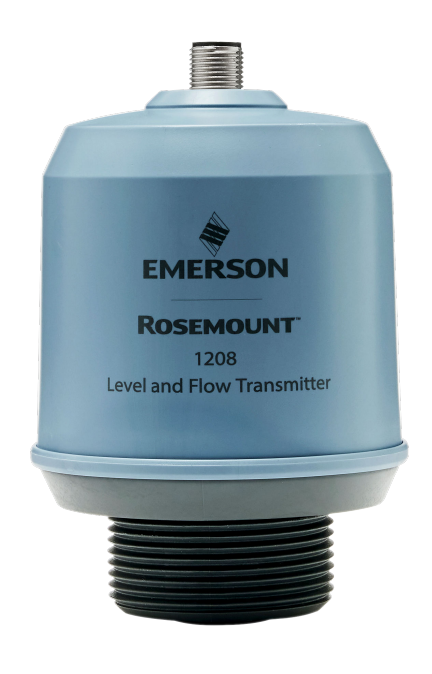

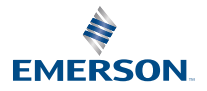

ROSEMOUNT

#### Contents

| 3  |
|----|
| 5  |
| 8  |
|    |
| 11 |
| 12 |
| 14 |
|    |

## 1 About this guide

This Quick Start Guide provides basic guidelines for the Rosemount 1208A Level and Flow Transmitter. Refer to the 1208A Reference Manual for more instructions.

## 1.1 Safety messages

#### **A** WARNING

# Failure to follow safe installation and servicing guidelines could result in death or serious injury.

Ensure the transmitter is installed by qualified personnel and in accordance with applicable code of practice.

Use the equipment only as specified in this Quick Start Guide and the Reference Manual. Failure to do so may impair the protection provided by the equipment.

Repair, e.g. substitution of components, etc. may jeopardize safety and is under no circumstances allowed.

## A WARNING

#### Process leaks could result in death or serious injury.

Handle the transmitter carefully.

Install and tighten process connectors before applying pressure.

Do not attempt to loosen or remove process connectors while the transmitter is in service.

## **A**WARNING

#### Physical access

Unauthorized personnel may potentially cause significant damage to and/or misconfiguration of end users' equipment. This could be intentional or unintentional and needs to be protected against.

Physical security is an important part of any security program and fundamental to protecting your system. Restrict physical access by unauthorized personnel to protect end users' assets. This is true for all systems used within the facility.

## **A**CAUTION

#### Hot surfaces

The transmitter and process seal may be hot at high process temperatures. Allow to cool before servicing.

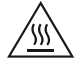

## 1.2 Bracket mounting

See the documentation supplied with the bracket kit.

## 2 Installing on a tank

## 2.1 Mount the flange

#### Procedure

1. Place a suitable gasket on the tank flange.

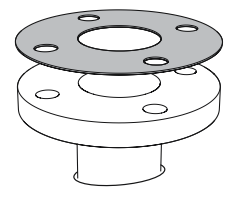

2. Place the flange over the gasket.

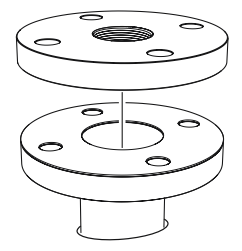

3. Tighten the bolts and nuts with sufficient torque for the flange and gasket choice.

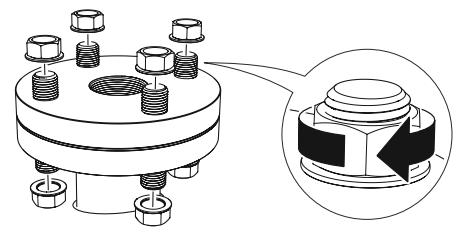

4. Apply appropriate thread sealant to the transmitter threads.

**Note** Only for NPT threaded tank connection.

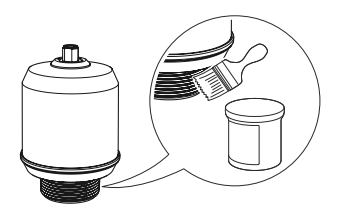

5. Install and hand tighten the transmitter.

#### Note

The gasket is necessary for the G threaded version only.

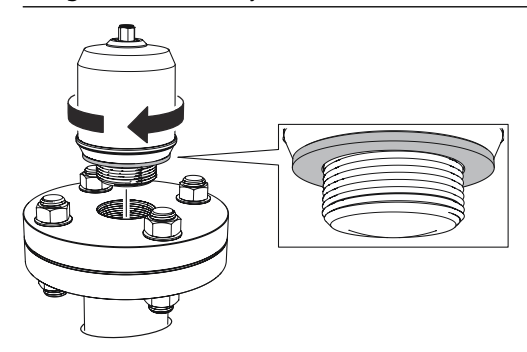

## 2.2 Mount the NPT threaded adapter

#### Procedure

1. Apply appropriate thread sealant to the outer threads.

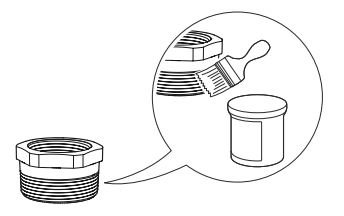

2. Mount the threaded adapter on the tank.

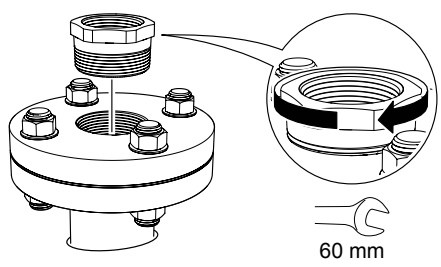

3. Apply appropriate thread sealant to the transmitter threads.

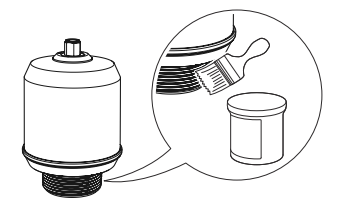

4. Install and hand tighten the transmitter.

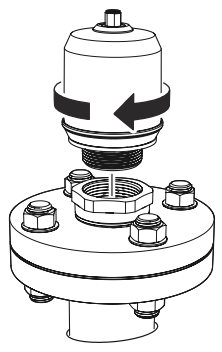

## 3 Prepare the electrical connections

3.1 Connector type

M12 (A-coded)

## 3.2 Power supply

The transmitter operates on 18-30 Vdc at the transmitter terminals.

## 3.3 Outputs

The transmitter provides two configurable outputs:

Output 1 Digital output / IO-Link mode

Output 2 Digital output or active 4-20 mA analog output

## 3.4 Internal power consumption

< 2 W (normal operation at 24 Vdc, no outputs)

< 3.6 W (normal operation at 24 Vdc, digital and analog outputs active)

## 3.5 Wiring diagram

#### Figure 3-1: Connection

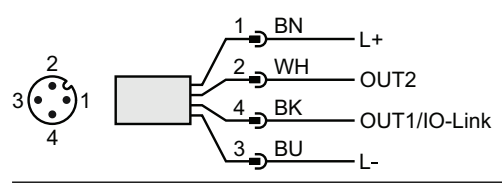

#### Table 3-1: Pin Assignment

| Pin | Wire | color <sup>(1)</sup> | Signal       |                                                |  |
|-----|------|----------------------|--------------|------------------------------------------------|--|
| 1   | BN   | Brown                | L+           | 24 V                                           |  |
| 2   | WH   | White                | OUT2         | Digital output or active 4-20 mA analog output |  |
| 3   | BU   | Blue                 | L-           | 0 V                                            |  |
| 4   | BK   | Black                | OUT1/IO-Link | Digital output or IO-Link mode                 |  |

(1) According to IEC 60947-5-2.

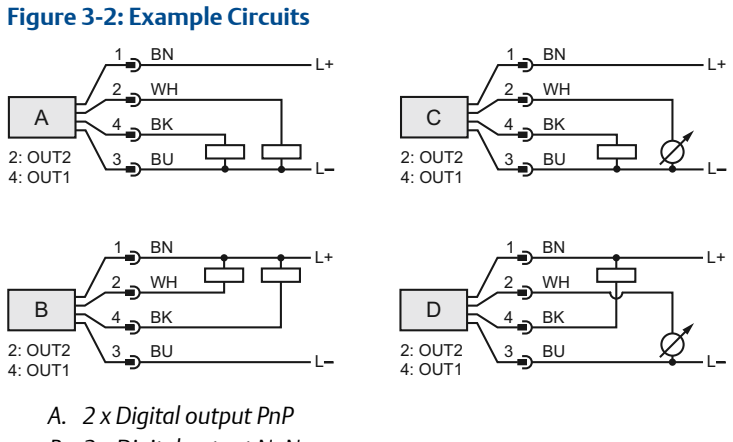

- B. 2 x Digital output NpN
- C. 1 x Digital output PnP / 1 x Analog output
- D. 1 x Digital output NpN / 1 x Analog output

## 4 **Power up transmitter**

#### Procedure

- 1. A Verify the power supply is disconnected.
- 2. Insert the M12 connector and screw tight.

See the manufacturer's instruction manual for recommended torque.

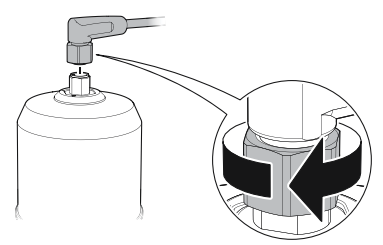

3. Connect the power supply.

## 5 Connect the transmitter to the IO-Link

IO-Link devices can be set using an IO-Link USB Communicator, through the IO-Link master, or via the PLC.

#### Procedure

Start the configuration software and connect the transmitter.

#### Figure 5-1: Connection via the IO-Link USB Communicator

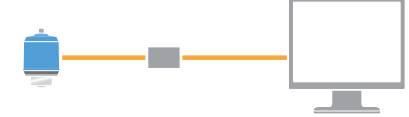

#### Figure 5-2: Connection via the IO-Link Master

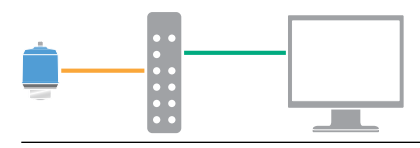

#### Figure 5-3: Connection via the PLC

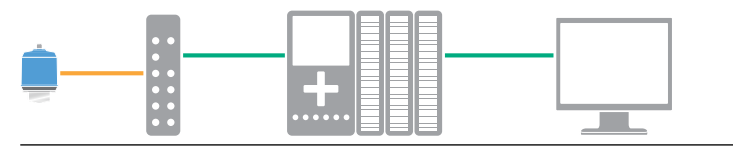

# 6 Get started with your preferred configuration tool

## 6.1 IO-Link configuration tools

Examples:

- Rosemount IO-Link Assistant (available as accessory)
- FDT<sup>®</sup> frame applications, e.g. PACTware

## 6.2 Rosemount IO-Link Assistant

#### 6.2.1 Get the latest IODD files

The Rosemount IO-Link Assistant software checks and lets you download the latest IODDs for your device catalog.

#### Prerequisites

For an online update, an internet connection is required.

#### Procedure

- 1. Click the 🕝 icon.
- 2. In the *Vendor* list, select **Rosemount Inc.**, and then select the check box for the devices to be installed/updated.

Alternatively, browse to an already downloaded IODD zip file, and select **Open**.

3. Select OK.

## 6.3 FDT<sup>®</sup>/DTM framework

#### 6.3.1 Download the IODD file

#### Procedure

- 1. Download the IODD from the IODDFinder portal at Ioddfinder.io-link.com.
- 2. Unzip the IODD package.

## 6.3.2 Integrate IODDs into an FDT<sup>®</sup>/DTM framework

An IODD DTM Interpreter is required to integrate IODDs into an FDT/DTM environment (e.g PACT*ware*).

#### Prerequisites

The IODD DTM Interpreter is usually included in the FDT/DTM software installation package. It can also be downloaded from Emerson.com/Rosemount1208A.

#### Procedure

- 1. Start the IODD DTM Interpreter software.
- 2. Select Add IODD.

| IODD DTM Configurator |                 | – 🗆 X               |
|-----------------------|-----------------|---------------------|
| Select all            | Installed IODDs |                     |
|                       |                 | Add IODD            |
|                       |                 | Add IODD collection |
|                       |                 | Delete              |
|                       |                 |                     |
|                       |                 | Refresh             |
|                       |                 |                     |
|                       |                 |                     |
|                       |                 |                     |
|                       |                 |                     |
|                       |                 |                     |
|                       |                 | Settings            |
|                       |                 | About               |
|                       |                 | Close               |

- 3. Browse to the IODD file (.xml) and select Open.
- 4. Start the configuration tool and update the device catalog.

#### Need help?

If the new DTM is not added automatically at start-up, then select View  $\rightarrow$  Device Catalog  $\rightarrow$  Update Device Catalog.

## 7 Perform the basic setup

## 7.1 Set the engineering units

#### Procedure

- 1. Under *Menu*, select Parameter  $\rightarrow$  Basic Setup.
- 2. In the Engineering Units list, select Metric or Imperial.
- 3. Select Write to device.

## 7.2 Enter the reference height

#### Procedure

- 1. Under *Menu*, select Parameter  $\rightarrow$  Basic Setup.
- 2. Enter the Reference Height.
- 3. Select Write to device.

#### 7.2.1 Reference height

Distance between the Device Reference Point and Zero Level.

#### Figure 7-1: Reference Height

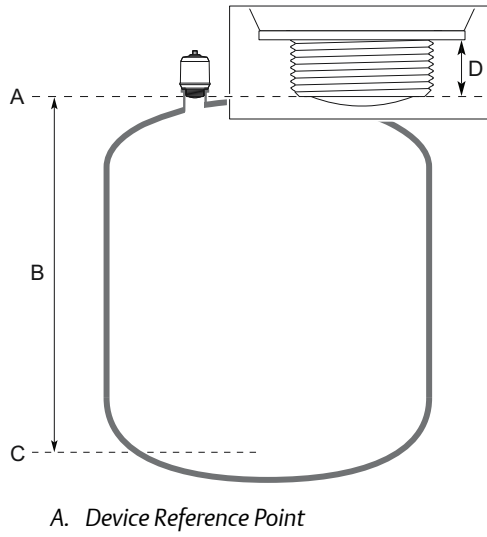

- B. Reference Height
- C. Zero Level
- D. 0.79 in. (20 mm)

## 7.3 Configure the analog output

The transmitter can be set to output the level or volume flow as a 4-20 mA signal.

#### Procedure

- 1. Under *Menu*, select Parameter → OUT2 Analog Output.
- 2. In the OUT2 Configuration list, select Analog Output 4-20 mA.
- 3. In the Analog Control Variable list, select Level or Volume Flow.
- 4. In the *Alarm Mode* list, select Low Alarm or High Alarm.
- 5. Select **Analog Range Values**, and then enter the desired Upper Range Value (20 mA) and Lower Range Value (4 mA).
- 6. Select Write to device.

## 7.4 Configure the digital output

The transmitter can be set to output a switching signal for high and low limits (using the same pin).

#### Procedure

- 1. Under *Menu*, select **Parameter** → **Basic Setup**.
- 2. In the *Digital Outputs P-n* list, select **PnP** or **nPn**.
- 3. Select OUT1 Digital Output or OUT2 Digital Output.
- 4. In the OUT1 Configuration or OUT2 Configuration list, select Digital Output Normally Open.
- 5. In the DO Control Variable list, select Level or Volume Flow.
- 6. Select **Set Point Configuration**, and then set the alarm parameters as desired.
- 7. Select Write to device.

## 7.5 Set up the volume flow measurement

#### Procedure

- 1. Under *Menu*, select Volume Flow.
- 2. In the *Volume Flow Calculation Method* list, select the preferred method. Choose from:
  - Linearization table
  - Parshall flume
  - Khafagi-Venturi flume

- 3. Select Volume Flow Table/Formula, and then set the parameters as desired.
- 4. Select Write to device.

## 

Quick Start Guide 00825-0100-7062, Rev. AA June 2022

For more information: Emerson.com

©2022 Emerson. All rights reserved.

Emerson Terms and Conditions of Sale are available upon request. The Emerson logo is a trademark and service mark of Emerson Electric Co. Rosemount is a mark of one of the Emerson family of companies. All other marks are the property of their respective owners.

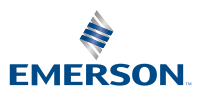

ROSEMOUNT